## SIMPLIFIED GUIDE FOR SEARCHES IN FREE PATENT DATABASES

# Module 3: Espacenet – International Search in the European Patent Office

Researchers from the Division of Studies and Projects – DIESP/Directorate of Patents, Software, and Topography of Integrated Circuits – DIRPA/National Institute of Industrial Property – INPI

Rio de Janeiro, July 27, 2018

MINISTÉRIO DA INDÚSTRIA, COMÉRCIO EXTERIOR E SERVIÇOS GOVERNO FEDERAL

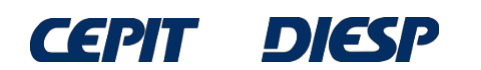

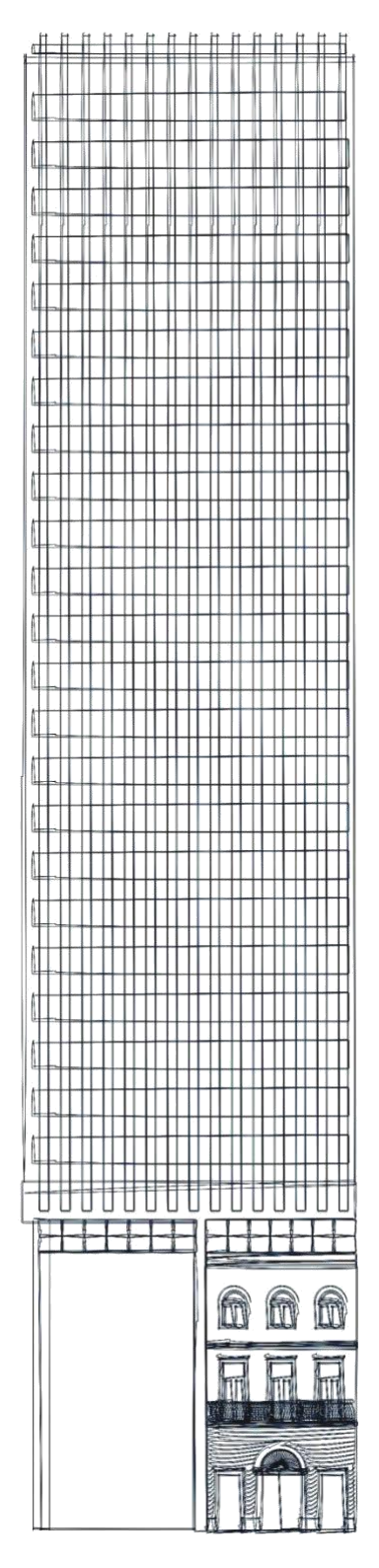

## Table of Contents

Module 3:

## Espacenet – International Search in the European Patent Office

Final considerations and tips

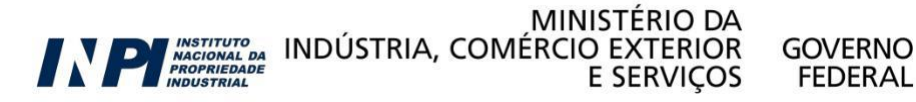

## Module 3: Espacenet – International Search in the European Patent Office

Espacenet is the database of the European Patent Office (EPO), with documents from over 90 countries and is available at <u>worldwide.espacenet.com</u>.

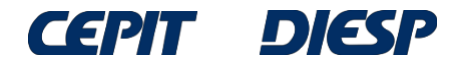

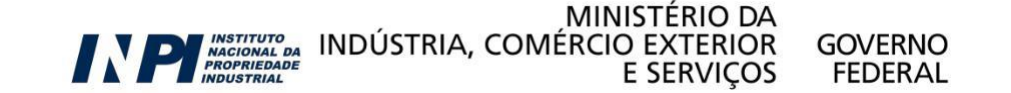

To access the option of a more complete search, select "Advanced search" in the link below.

| Europäisches<br>Patentamt<br>European<br>Patent Office<br>Office européen<br>des brevets                                                                                | Espacenet<br>Patent search C                                                    | English Français<br>Contact<br>hange country 👻 |
|----------------------------------------------------------------------------------------------------|---------------------------------------------------------------------------------|------------------------------------------------|
| 4 About Espacenet Other EPO                                                                                                    | online services 👻                                                               |                                                |
| Search Result list 📩                                                                                                    | My patents list (0) Query history Settings Help                                 |                                                |
| Smart search<br>Advanced search<br>Classification search                                                                                                    | Espacenet: free access to the database of over 80 million patents Smart search: | Siemens EP 2007                                |
| Maintenance news -                                                                                                    | 2                                                                               | Clear Search                                   |
| Scheduled maintenance S<br>Espacenet outages - times are<br>CET:<br>Mon-Sun 05:00-c.05:30<br>Possible outages on Sunday the<br>25th of May from 10:00-18<br>→ read more | The EPO will recruit 200 engineers and scientists in 2014                       |                                                |
| News flashes +<br>Latest updates +<br>Related links +                                                                                                    | worldwide.espacenet.com                                                         |                                                |

Apply now for our Summer Selection Events

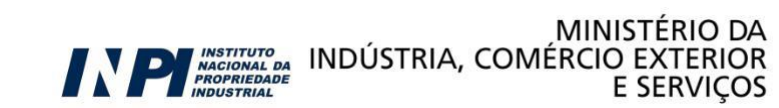

GOVERNO

FEDERAL

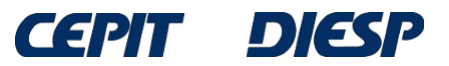

I

Initially select the *Worldwide* database to access documents from over 90 countries.

The search must be conducted with keywords in English.

Operators "AND" and "OR", as well as the truncation operators (\*, ?, #), are the same ones as the Latipat database.

Use up to 10 words per field.

#### Advanced search

Select the collection you want to search in
Worldwide - collection of published applications from 90+ countries

Enter your search terms - CTRL-ENTER expands the field you are in
Enter keywords in English

| Title:               | plastic and bicycle |
|----------------------|---------------------|
|                      |                     |
| Title or abstract: i | hair                |
|                      | /                   |

Enter numbers with or without country code

| Publication number: 🛄                  | WO2008014520  |
|----------------------------------------|---------------|
|                                        | 1             |
| Application number: i                  | DE19971031696 |
|                                        |               |
| Priority number: 🚺                     | WO1995US15925 |
|                                        |               |
| Enter one or more dates or date ranges |               |
| Publication date: i                    | yyyymmdd      |
|                                        | /             |

Enter name of one or more persons/organisations

| Applicant(s):  | Institut Pasteur |
|----------------|------------------|
|                |                  |
| Inventor(s): i | Smith            |
|                |                  |

- Enter one or more classification symbols -

H03M1/12

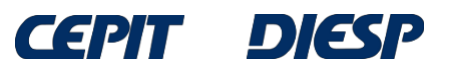

## Continuing the search for "motorized wheelchair", we used parenthesis to separate combinations and synonyms of the keywords, in English:

| Keyword(s) in title: i                                            | plastic and bicycle    |
|-------------------------------------------------------------------|------------------------|
| Keyword(s) in title or abstract: i                                | hair                   |
| (wheelchair? or (chair* and wheel?)) and<br>Publication number: i | motor*<br>wo2008014520 |
| Application number: i                                             | DE19971031696          |
| Priority number: i                                                | W01995US15925          |
| Publication date: i                                               | yyyymmdd               |
| Applicant(s): i                                                   | Institut Pasteur       |
| Inventor(s): i                                                    | Smith                  |
| European Classification (ECLA): i                                 | F03G7/10               |
| International Patent Classification (IPC): i                      | H03M1/12               |
| Click "search"                                                    | <u>Clear</u> Search    |
|                                                                   |                        |

CEMI

DESP

PROPRIEDADE

E SERVIÇOS

FEDERAL

The result is a list of documents with English titles.

Only the first 500 results are shown.

One way to obtain all documents is to divide the search into periods of time, specifying, for example, the years in which these applications were published.

#### Result list 🔊

| Se<br>_           | electall (0/25) 📄 Co                                                                     | ompact 🕀 Export (CSV XLS)                                                                  | Download                                                                             | covers                                           |                                                      | 🔒 Print                      |
|-------------------|------------------------------------------------------------------------------------------|--------------------------------------------------------------------------------------------|--------------------------------------------------------------------------------------|--------------------------------------------------|------------------------------------------------------|------------------------------|
| App<br>(wf<br>Oni | proximately 3,728 results<br>heelchair? or (chair* and<br>ly the first 500 results are   | found in the Worldwide database t<br>d wheel?)) and motor* in the title of<br>e displayed. | for:<br>r abstract                                                                   |                                                  |                                                      | 1 ►                          |
| Re                | sults are sorted by date (                                                               | of upload in database                                                                      |                                                                                      | -                                                |                                                      |                              |
| <b>1</b> .        | OBSTACLE TRAVERSI                                                                        | NG WHEEL CHAIR                                                                             |                                                                                      |                                                  |                                                      |                              |
| *                 | Inventor:<br>Goertzen<br>Gerold [US]<br>NULL WILLIAM A [US]                              | Applicant:<br>IINVACARE CORP [US]                                                          | CPC:<br><u>A61G2005/1078</u><br><u>A61G2005/1089</u><br><u>A61G2005/128</u><br>(+10) | IPC:<br>A61G5/04<br>A61G5/06<br>B62B5/02<br>(+2) | Publication info:<br>US2014138170 (A1)<br>2014-05-22 | Priority date:<br>2000-10-27 |
| 2.                | MOTORIZED LIFTING D                                                                      | DEVICE FOR WHEEL CHAIR                                                                     |                                                                                      |                                                  |                                                      |                              |
| *                 | Inventor:<br>JUN YOO MAN [KR]                                                            | Applicant:<br>DASUNG TECHNOLOGY CO<br>LTD [KR]                                             | CPC:                                                                                 | IPC:<br>A61G3/02<br>B66F7/06                     | Publication info:<br>KR101372262 (B1)<br>2014-03-10  | Priority date:<br>2012-10-26 |
| 3.                | . mobile centre of testin                                                                | iq technical state of wheel transp                                                         | ort vehicles                                                                         |                                                  |                                                      |                              |
| *                 | Inventor:<br>Demyd Maria<br>Mykolaivna [Ua]                                              | Applicant:<br>DEMYD MARIA MYKOLAIVNA<br>[UA]                                               | CPC:                                                                                 | IPC:<br>B60R11/00<br>B60R99/00                   | Publication info:<br>UA41603 (U)<br>2009-05-25       | Priority date:<br>2009-01-30 |
| <b>4</b> .        | AUTOMATIC RETRACT                                                                        | ABLE LOADING/UNLOADING RAMP                                                                |                                                                                      |                                                  |                                                      |                              |
| *                 | Inventor:<br>CRUZ RAMOS<br>MARCO POLO [MX]<br>GORDILLO<br>MOSCOSO JOSÉ<br>LUIS [MX] (+2) | Applicant:<br>INST TECNOLÓGICO Y DE<br>ESTUDIOS SUPERIORES DE<br>MONTEREY [MX]             | CPC:                                                                                 | IPC:<br>A61G3/06<br>B60P1/43<br>B65G69/28        | Publication info:<br>WO2014069976 (A1)<br>2014-05-08 | Priority date:<br>2012-11-01 |
| 5.                | GENERATOR OF DIREC                                                                       | TIONAL THRUST FOR MOVING VEH                                                               | IICLES AND/OR OB                                                                     | JECTS IN GENER                                   | AL USING CENTRIFUGA                                  | FORCE                        |
| *                 | Inventor:<br>OSWALDO STOPPA<br>JUNIOR [BR]<br>STOPPA OSWALDO<br>[BR] (+3)                | Applicant:<br>OSWALDO STOPPA JUNIOR<br>[BR]<br>STOPPA OSWALDO [BR] (+3)                    | CPC:                                                                                 | IPC:<br>F03G3/00<br>F03G3/02                     | Publication info:<br>WO2014066960 (A1)<br>2014-05-08 | Priority date:<br>2012-11-05 |
| 6.                | . <u>Device enabling an ele</u>                                                          | ectric wheel chain to cross obsta                                                          | <u>cles</u>                                                                          |                                                  |                                                      |                              |
| *                 | Inventor:<br>OHRUH MICHEL                                                                | Applicant:<br>NEW LIVE                                                                     | CPC:<br><u>A61G2005/1078</u><br><u>A61G2005/1089</u><br><u>A61G5/046</u><br>(+2)     | IPC:<br>A61G5/04<br>B62D55/075<br>B62D61/10      | Publication info:<br>NZ601620 (A)<br>2014-02-28      | Priority date:<br>2010-02-05 |
| 7.                | . <u>Power <mark>Wheel </mark>Chai</u>                                                   | N WITH GUARD FOR PLAYING SPC                                                               | RTS                                                                                  | MINISTÉRIC                                       |                                                      |                              |
|                   |                                                                                          | INDÚ<br>NACIONAL DA<br>PROPRIEDADE<br>INDÚ                                                 | STRIA, COMÉ                                                                          | RCIO EXTER<br>E SERVI                            | RIOR GOVERNO                                         | D<br>L                       |

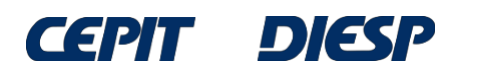

Title or abstract: 1

#### wheelchair? or (chair\* and wheel?)

hair

| A61G5/04 (no space                            | s between characters) _ |
|-----------------------------------------------|-------------------------|
| IPC i                                         | <u> </u>                |
|                                               |                         |
| Enter one or more classification symbols      |                         |
|                                               |                         |
| Inventor(s):                                  |                         |
|                                               |                         |
| Applicant(s):                                 | Institu                 |
| - Enter name of one or more persons/organisat | ons                     |
|                                               | ز                       |
| Publication date:                             |                         |
| - Enter one or more dates or date ranges      |                         |
|                                               |                         |
| Priority number: 1                            | WO1995                  |
| Application number: L                         | DE199                   |
|                                               |                         |
| Publication number: 🚺                         | WO200                   |
|                                               |                         |

The search can also be more precise by using the classification (field "IPC") combined with the keywords in the title or the abstract.

Since this classification is suitable for motorized wheel chairs and cars, "motor\*" was not included in the search.

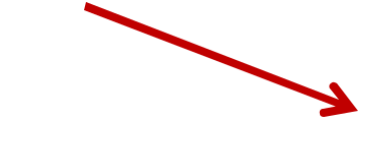

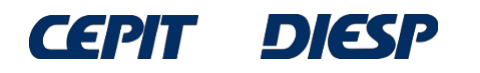

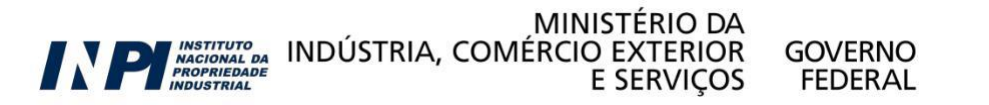

Approximately **3,897** results found in the Worldwide database for: **wheelchair? or (chair\* and wheel?)** in the title or abstract AND **A61G5/04** as the IPC classification Only the first **500** results are displayed.

Results are sorted by date of upload in database

The list of results is very extensive, because there are a lot of inventions related to motorized wheelchairs.

| 1. | ANTI-TIP SYSTEM                                                                | I FOR A POWER WHEEL CHAIR                                                                                                    |                                                                                     |                                                   |                                                      |                              |
|----|--------------------------------------------------------------------------------|----------------------------------------------------------------------------------------------------|-------------------------------------------------------------------------------------|---------------------------------------------------|------------------------------------------------------|------------------------------|
| *  | Inventor:<br>MULHERN<br>JAMES P [US]<br>LEVI RONALD<br>[US]<br>(+1)            | Applicant:<br>PRIDE MOBILITY PRODUCTS<br>CORP [US]                                                                                  | CPC:<br><u>A61G2005/1078</u><br><u>A61G2005/1089</u><br><u>A61G5/042</u><br>(+6)    | IPC:<br>A61G5/04<br>A61G5/06<br>B60R21/00<br>(+1) | Publication info:<br>US2015173985 (A1)<br>2015-06-25 | Priority date:<br>2003-10-08 |
| 2. | Foldable electric                                                              | wheel chair                                                                                                    |                                                                                     |                                                   |                                                      |                              |
| *  | Inventor:<br>GAO ZI GUI [US]                                                   | Applicant:<br>GAO ZI GUI [US]<br>KD HEALTH CARE CO USA INC<br>[US]                                                                  | CPC:<br><u>A61G2005/0833</u><br><u>A61G2005/085</u><br><u>A61G2005/0866</u><br>(+4) | IPC:<br>A61G5/04<br>A61G5/08<br>B60K1/04<br>(+1)  | Publication info:<br>US9060909 (B1)<br>2015-06-23    | Priority date:<br>2014-08-05 |
| 3. | POWER ADD-ON                                                                   | DEVICE FOR MANUAL WHEEL CHAI                                                                                                    | R                                                                                   |                                                   |                                                      |                              |
| *  | Inventor:<br>Tallino<br>Patrick [US]                                           | Applicant:<br>TALLINO PATRICK [US]                                                                                                  | CPC:<br><u>A61G2005/1054</u><br><u>A61G2203/14</u><br><u>A61G5/04</u><br>(+3)       | IPC:<br>A61G5/04                                  | Publication info:<br>US2015164718 (A1)<br>2015-06-18 | Priority date:<br>2009-05-27 |
| 4. | SELF OPERABLE                                                                  | WHEEL CHAIR                                                                                                    |                                                                                     |                                                   |                                                      |                              |
| *  | Inventor:<br>LEE TUN-CHI<br>[TW]                                               | Applicant:<br>MEDICRAFT HOLDINGS TAIWAN<br>CO LTD [TW]                                                                              | CPC:<br><u>A61G2005/125</u><br><u>A61G2005/127</u><br><u>A61G5/041</u><br>(+4)      | IPC:<br>A61G5/04<br>A61G5/10<br>A61G5/12<br>(+1)  | Publication info:<br>US2015164717 (A1)<br>2015-06-18 | Priority date:<br>2013-12-12 |
| 5. | WHEEL CHAIR                                                                    | WITH CHANGEABLE BASE                                                                                                    |                                                                                     |                                                   |                                                      |                              |
| *  | Inventor:<br>WIAK<br>SLAWOMIR<br>JAN [PL]<br>PYCH TOMASZ<br>ALEKSANDER<br>[PL] | Applicant:<br>FEDERAL NOE G BJUDZHETNOE<br>OBRAZOVATEL NOE<br>UCHREZHDENIE VYSSHEGO<br>PROFESSIONAL NOGO<br>OBRAZOVANIJA NOVGO [RU] | CPC:                                                                                | IPC:<br>A61G5/04<br>A61G5/06                      | Publication info:<br>RU2542557 (C1)<br>2015-02-20    | Priority date:<br>2013-10-22 |
| 6. | WHEEL CHAIR                                                                    | SEAT ASSEMBLY                                                                                                    |                                                                                     |                                                   |                                                      |                              |
| *  | Inventor:<br>LOEWENTHAL<br>HOWARD [US]<br>MOHAN<br>TRAIAN [US]                 | Applicant:<br>INVACARE CORP [US]                                                                                                    | CPC:<br>A61G2005/085<br>A61G2005/0866<br>A61G2005/0883<br>(+15)                     | IPC:<br>A61G5/04<br>A61G5/08<br>A61G5/10          | Publication info:<br>US2015157518 (A1)<br>2015-06-11 | Priority date:<br>2010-03-16 |

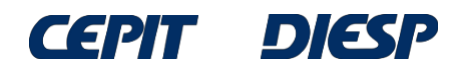

MINISTÉRIO DA MAGIONAL DA INDÚSTRIA, COMÉRCIO EXTERIOR GOVERNO INDÚSTRIA E SERVIÇOS FEDERAL 1 ⊧

By detailing the subject of the search, the results are more specific.

For example, the search can be conducted for a motorized wheelchair with a massager to avoid bedsores in the user.

Therefore, we included the term "massag\*" for "massage", "massaging", etc.

Click "Search"

| Publication number: 🔝                           | WO200801452    |
|-------------------------------------------------|----------------|
|                                                 |                |
| Application number: 🚺                           | DE1997103169   |
|                                                 |                |
| Priority number: 🚺                              | WO1995US1592   |
|                                                 |                |
| Enter one or more dates or date ranges          |                |
| Publication date: i                             | yyyymmo        |
|                                                 |                |
| Enter name of one or more persons/organisations |                |
| Applicant(s): i                                 | Institut Paste |
|                                                 |                |

hair

Title or abstract:

| Enter one or more classification symbols                    |                    |
|-------------------------------------------------------------|--------------------|
| CPC i                                                       |                    |
|                                                             |                    |
| IPA61G5/04                                                  | H03M1/12           |
| A61G5/04                                                    |                    |
|                                                             |                    |
| $\longrightarrow$                                           | Clear Search       |
| MINISTÉRIO DA<br>INDÚSTRIA, COMÉRCIO EXTERIOR<br>E SERVICOS | GOVERNO<br>FEDERAL |

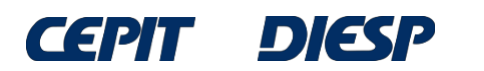

#### Result list 🔤

During the analysis of the list of results,

you can access the documents of interest one by one by clicking the title.

To analyze the results, you can access the documents of interest one by one by clicking the title.

|        | Select all (0/18)     Export (CSV XLS) ↓ Download covers |                                                |                                                                         |                       |                                                  |                                                    | Print                        |
|--------|----------------------------------------------------------|------------------------------------------------|-------------------------------------------------------------------------|-----------------------|--------------------------------------------------|----------------------------------------------------|------------------------------|
|        | 18<br>wh                                                 | results found in the V<br>eelchair? or (chair* | Vorldwide database for:<br>and wheel?) and massag* in the title or abst | ract AND <b>A61</b> G | 5/04 as the IPC cl                               | assification                                       |                              |
| e<br>e | Sor                                                      | t by Upload date                               | Sort order Descending 🗸                                                 | Sort                  |                                                  |                                                    |                              |
|        | 1.                                                       | Electric rehabilitat                           | ion wheel chair with standing and sitting a                             | ssisting functi       | <u>on</u>                                        |                                                    |                              |
|        | *                                                        | Inventor:<br>ZHANG LIXUN<br>QIN TAO<br>(+1)    | Applicant:<br>UNIV HARBIN ENG                                           | CPC:                  | IPC:<br>A61G5/04<br>A61G5/14<br>A61H1/02<br>(+1) | Publication info:<br>CN204170008 (U)<br>2015-02-25 | Priority date:<br>2014-09-26 |
|        | 2                                                        | Medical wheel cha                              | air                                                                     |                       |                                                  |                                                    |                              |
|        | *                                                        | Inventor:<br>LEI ZHEN                          | Applicant:<br>SHAANXI YIFU BEAUTY THERAPY<br>TECHNOLOGY CO LTD          | CPC:                  | IPC:<br>A61G5/04<br>A61G5/10<br>A61H23/02        | Publication info:<br>CN104337630 (A)<br>2015-02-11 | Priority date:<br>2013-08-09 |
|        | 3                                                        | Massage wheel o                                | hair                                                                    |                       |                                                  |                                                    |                              |
|        | *                                                        | Inventor:<br>WANG YUN                          | Applicant:<br>WANG YUN                                                  | CPC:                  | IPC:<br>A61G5/00<br>A61G5/04<br>A61G5/10<br>(+2) | Publication info:<br>CN204106380 (U)<br>2015-01-21 | Priority date:<br>2014-10-11 |
|        | <b>4</b>                                                 | Electrical rehabilita                          | ation wheel chair with sit-up function                                  |                       |                                                  |                                                    |                              |
|        | *                                                        | Inventor:<br>ZHANG LIXUN<br>QIN TAO<br>(+1)    | Applicant:<br>UNIV HARBIN ENG                                           | CPC:                  | IPC:<br>A61G5/04<br>A61G5/14<br>A61H1/02<br>(+1) | Publication info:<br>CN104224463 (A)<br>2014-12-24 | Priority date:<br>2014-09-26 |
|        | 5.                                                       | Multi-functional w                             | heel chair                                                              |                       |                                                  |                                                    |                              |
|        | *                                                        | Inventor:<br>HE GANG                           | Applicant:<br>HE GANG                                                   | CPC:                  | IPC:<br>A61G5/04<br>A61H1/00                     | Publication info:<br>CN203598136 (U)<br>2014-05-21 | Priority date:<br>2013-12-04 |

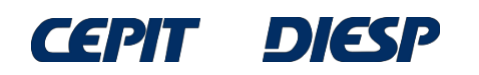

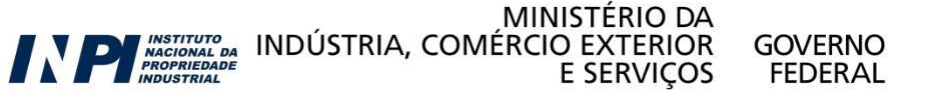

Therefore, we obtain the bibliographic data and the abstract of the document selected.

To see the full document, click "Original document".

I.

| CN204106380 (U)                                     | Bibliographi             | nic data: CN204106380 (U) — 2015-01-21                                                                                                    |              |
|-----------------------------------------------------|--------------------------|----------------------------------------------------------------------------------------------------|--------------|
| Bibliographic data                                  | 🛨 In my natents I        | s list a EP Register = Report data error                                                                                                    | Print        |
| Description                                         |                          |                                                                                                    |              |
| Claims                                              |                          |                                                                                                    |              |
| Mosaics                                             | Massage wheeld           | Ichair                                                                                                    |              |
| Original document                                   |                          |                                                                                                    |              |
| Cited documents                                     | Page bookmark            | CN204106380 (U) - Massage wheelchair                                                                                                    |              |
| Citing documents                                    | Inventor(s):             | WANG YUN ±                                                                                                    |              |
| INPADOC legal status                                | Applicant(s):            | WANG YUN ±                                                                                                    |              |
| INPADOC patent family                               | Classification:          | - international: A61G5/00; A61G5/04; A61G5/10; A61H1/00; A61H15/00                                                                                                    |              |
| viele hele                                          |                          | - cooperative:                                                                                                    |              |
| иск пер –                                           | Application number:      | er: CN20142586951U 20141011                                                                                                    |              |
| What is meant by high quality                       |                          |                                                                                                    |              |
| text as facsimile?<br>What does A1 A2 A3 and B      | Priority number(s):      | : CN20142586951U 20141011                                                                                                    |              |
| stand for after a European                          |                          |                                                                                                    |              |
| publication number?                                 |                          |                                                                                                    |              |
| What happens if I click on "In my<br>natents list"? | Abstract of CN2          | N204106380 (U)                                                                                                    |              |
| What happens if I click on the                      | Translate this text into | nto [i]                                                                                                    |              |
| "Register" button?                                  | Albanian                 |                                                                                                    |              |
| Why are some sidebar options                        | Albanian                 | patenttranslate powered by EPO and Google                                                                                                    |              |
| deactivated for certain                             | The utility medal dise   | este en en este a subset de la comprise en subset a la bris la constant deixe, subset a subset a subset a subs                                                                                                    |              |
| How can I bookmark this nage?                       | infusion support dovi    | scioses a massage wheelchair, which comprises a wheelchair body device, a motor drive unit, a motor control de<br>wice and a pursing massage device, wherein the wheelchair body device comprises a seat, a feetboard, a pursing | vice, a      |
| Why does a list of documents                        | personnel stopping b     | board and push handles: the motor drive unit comprises a battery, a motor, a motor dear, a transmission chain, a                                                                                                    | y<br>In axle |
| with the heading "Also published                    | shaft gear and a drive   | ive wheel: the motor control device comprises a controller and a control handle; the infusion support device comp                                                                                                    | rises        |
| as" sometimes appear, and what                      | supporting tubes, spr    | prings, fixture blocks and hooks; the nursing massage device comprises a fixed gear, a traveling gear, a massage                                                                                                    | e ball.      |
| are these documents?                                | center rod and a mas     | assage motor. The massage wheelchair is simple to control; the wheelchair is driven to move by the motor, and m                                                                                                    | nassag       |
| What is Global dossier?                             | nursing on the back of   | k can be finished as long as a patient sits in the wheelchair; nursing personnel can stand on the nursing personne                                                                                                    | el           |

stopping board and move together along with the wheelchair.

→ What is Global dossier?

CEPIT

DIESP

Why do I sometimes find the

MINISTÉRIO DA INSTITUTO NACIONAL DA PROPRIEDADE INDÚSTRIA, COMÉRCIO EXTERIOR E SERVIÇOS

GOVERNO

FEDERAL

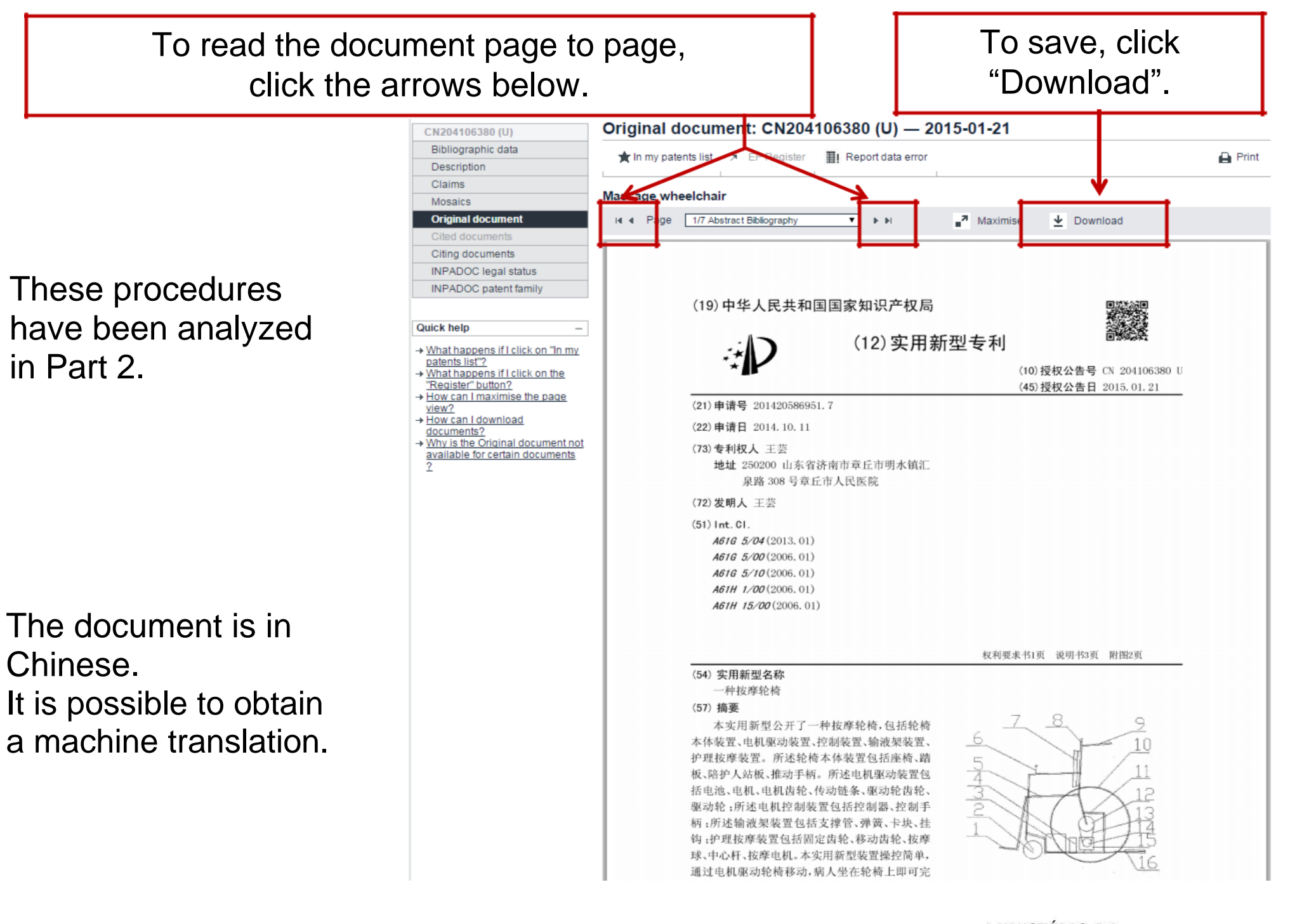

**CEPIT DIESP** 

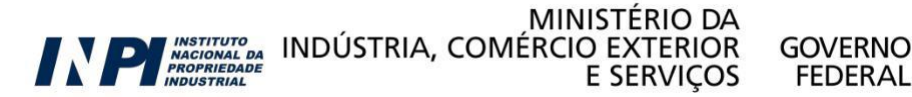

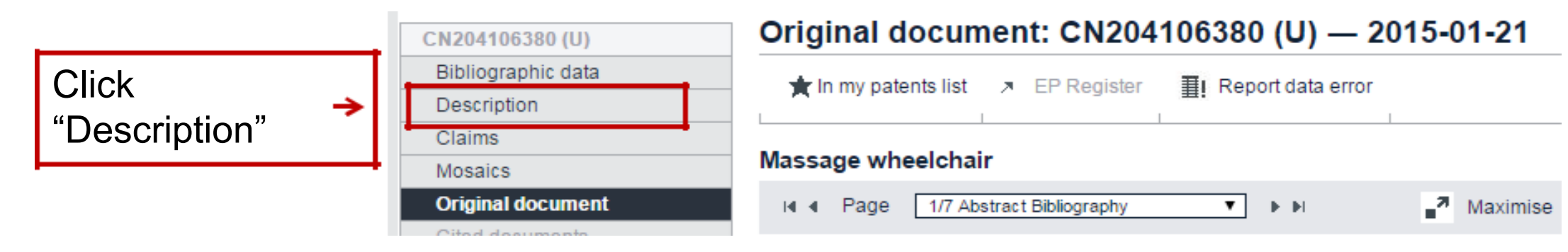

Т

If the description (specification) is available, it will be shown in the screen in the original language.

Then, click "patent translate"

| CN204106380 (U)                                                                              | Description: CN204106380 (U) — 2015-01-21                                                                                                    |
|----------------------------------------------------------------------------------------------|----------------------------------------------------------------------------------------------------|
| Bibliographic data                                                                           | 🗯 la munatante list 💿 ER Register 🌐 🎫 Report data error                                                                                                    |
| Description                                                                                  |                                                                                                    |
| Claims                                                                                       |                                                                                                    |
| Mosaics                                                                                      | Massage wheelchair                                                                                                    |
| Original document                                                                            | Description of CN204106380 (U)                                                                                                    |
| Cited documents                                                                              |                                                                                                    |
| Citing documents                                                                             | Translate this text into i                                                                                                    |
| INPADOC legal status                                                                         | English                                                                                                    |
| INPADOC patent family                                                                        | The EPO does not accept any responsibility for the accuracy of data and information orig<br>particular, the EPO does not guarantee that they are complete, up-to-date or fit for specifi |
| Quick help –                                                                                 | [0001] 技术领域                                                                                                    |
| → What is meant by high quality<br>text as facsimile?<br>→ What happens if I click on "In my | [0002] 本实用新型涉及一种护理装置,具体说是一种按摩轮椅。                                                                                                    |

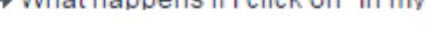

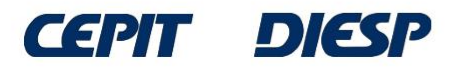

## The translation into English (by a machine, with limitations) is shown in a new window.

Notice

This translation is machine-generated. It cannot be guaranteed that it is intelligible, accurate, complete, reliable or fit for specific purposes. Critical decisions, such as commercially relevant or financial decisions, should not be based on machine-translation output.

#### DESCRIPTION CN204106380

[0001]

**Technical Field** 

[0002]

The utility model relates to a care unit, in particular to a massage chair.

[0003]

Background technique

[0004]

Most currently available wheelchair wheels driven by human pushing the wheelchair forward, the patient's physical exertion, the patient long-term against the wheelchair back, easily lead to a blood clot and sore back, no infusion device in a wheelchair, when the patient needs transfusion exist inconvenience.

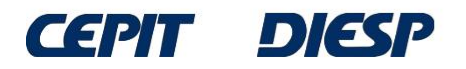

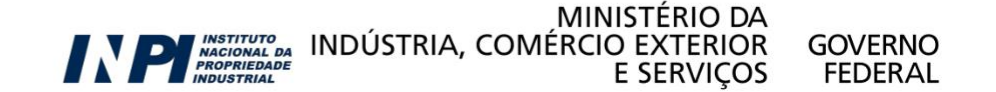

#### **SUMMARY**: Comparative table for the free patent databases for search

| Free<br>patent<br>databases | Scope                                                                              | Keyword<br>Ianguage       | Number of<br>terms per<br>field                                                          | Logical<br>operators       | Truncation operators |
|-----------------------------|------------------------------------------------------------------------------------|---------------------------|------------------------------------------------------------------------------------------|----------------------------|----------------------|
| INPI                        | Only<br>documents<br>filed in<br>Brazil                                            | Portuguese                | Indefinite<br>(time for<br>response<br>increases with<br>the number of<br>terms<br>used) | "AND"<br>"OR"<br>"AND NOT" | *                    |
| LATIPAT                     | Documents<br>filed in<br>Latin America<br>countries and<br>Spain<br>(20 countries) | Portuguese and<br>Spanish | Up to 4                                                                                  | "AND"<br>"OR"<br>"NOT"     | *<br>?<br>#          |
| ESPACENET                   | More than 90<br>countries                                                          | Preferentially<br>English | Up to 10                                                                                 | "AND"<br>"OR"<br>"NOT"     | *<br>?<br>#          |

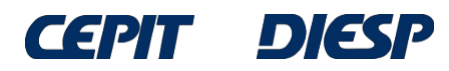

MINISTÉRIO DA INDÚSTRIA, COMÉRCIO EXTERIOR E SERVICOS

### **Final Considerations and Tips**

•The databases described have similar search fields, as well as truncation characters (\*) and logical operators (AND OR).

• The logical operator "AND" must be used to combine characteristics, and "OR", for synonyms.

• The operators "AND NOT" and "NOT", included in the table above, must be used with extreme caution and, therefore, are not introduced in this basic guide.

 In the databases in which only \* is a truncation character, you must observe the real need and the best way to use it.

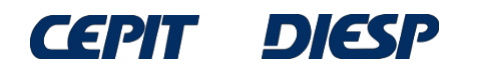

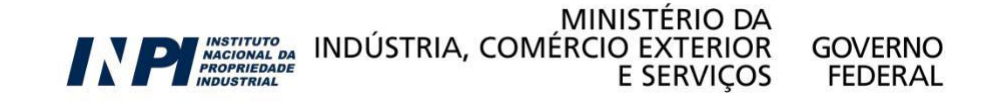

### **Final Considerations and Tips**

•Truncation using \* must be used in a smart way, as it can yield undesired results. Example: in a search in the telecommunications field, the expression "tele\*" will yield documents related to television.

For example, if the objective is to recover terms related to mosquitoes and *mosquiteiros* (mosquito nets), with different suffixes, in a search in Portuguese in Latipat, some options would be:

a) mosquito, mosquitos, mosquiteiro use mosquit\*;
b) for plural or singular use ? at the end: mosquito? (mosquito or mosquitos);
c) for masculine or feminine use # at the end: mosquiteir# (mosquiteiro or mosquiteira)

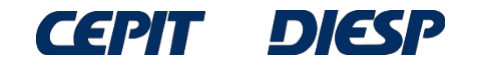

### **Final Considerations and Tips**

• The complete list of codes of the countries can be found in <u>www.wipo.int/standards/en/pdf/03-03-01.pdf</u>. Examples:

BR – Brazil CN – China US – United States JP – Japan KR – South Korea CA – Canada IN – India DE – Germany RU – Russia

Some codes represent organizations, such as EP, which represents the European Patent Office.

**NOTE:** The searches in the examples were conducted in June 2015. Searches conducted on later dates will yield documents unpublished at the time, therefore, the list of results will be different.

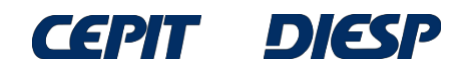

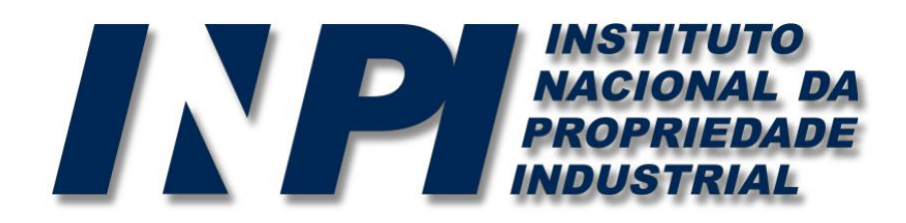

## www.inpi.gov.br

### Questions shall be sent to "Faleconosco"

http://faleconosco.inpi.gov.br/faleconosco/

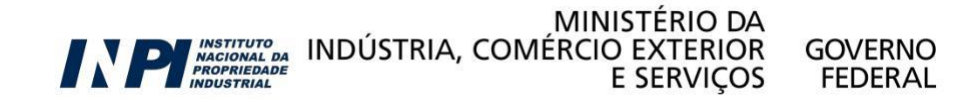